Para realizar os depósitos é necessário gerar um ID (guia de depósito) no site:

https://depositojudicial.caixa.gov.br/sigsj internet/depositos-judiciais/justica-federal

Para a conta indicada, você deve escolher a terceira opção:

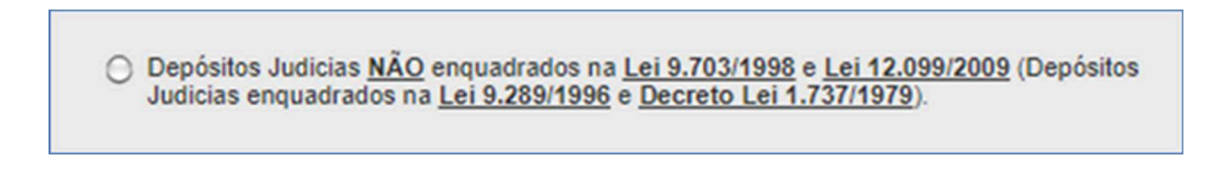

Digitar as letras que aparecerem no campo em amarelo e clicar em "Confirmar".

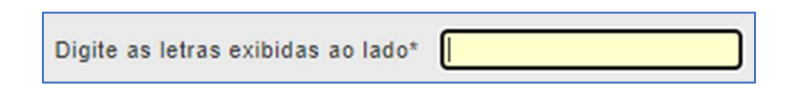

Na próxima tela selecionar a opção "Depósito em Continuação" e clicar em "Confirmar":

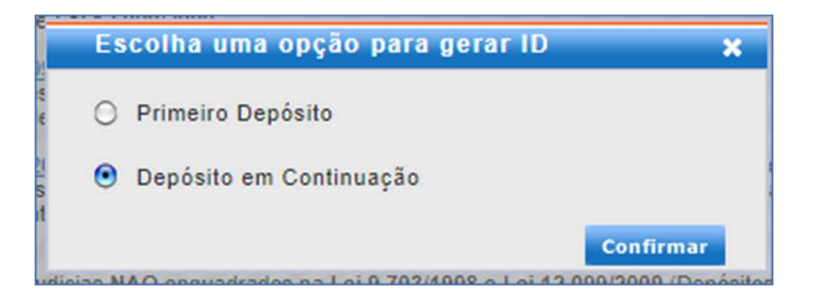

Na sequência basta ir preenchendo os dados indicados:

Agência: 0265 - Operação: 005 - Conta e o número do processo e clicar em "Prosseguir".

Na tela seguinte preencher os dados do depositante (Nome / CPF / Telefone) e do depósito (Valor total / Referente à **Prestação Pecuniária**) e após clicar em "**Gerar ID**".

Para realizar o depósito é preciso imprimir a guia em quatro vias.

A guia de depósito com o ID também pode ser impressa em qualquer agência da Caixa.

Os depósitos podem ser realizados em qualquer agência da Caixa.